# SZANOWNY INTERESANCIE

Platforma SEKAP umożliwia Użytkownikowi wypełnianie wniosków, formularzy, wysyłanie i przyjmowanie korespondencji elektronicznej oraz komunikowanie się z Urzędem poprzez skrzynkę kontaktową.

W celu skorzystania z elektronicznej drogi wymiany dokumentów należy posiadać skrzynkę kontaktową w systemie SEKAP i być zalogowanym. Pełna i aktualna lista usług znajduje się w <u>Katalogu usług.</u>

W celu złożenia wniosku o elektroniczną rejestrację lub wyrejestrowanie pojazdu należy wejść na stronę <u>www.sekap.pl.</u>

### 1. Jeżeli nie masz założonego konta na platformie SEKAP:

- a). Przejdź do zakładki Logowanie.
- b). Kliknij napis <u>Zarejestruj się</u> (znajdujący się poniżej okna logowania) rozpocznie się Rejestracja nowej skrzynki kontaktowej.

| Nazwa użytkownika: |        |
|--------------------|--------|
| Hasło:             |        |
| Zapamiętaj mnie:   |        |
| Z                  | aloguj |

- c). Należy wypełnić rzeczywistymi danymi wszystkie pola kolejnych zakładek oznaczone czerwoną gwiazdką.
- d). Po przeczytaniu zaakceptuj "Regulamin świadczenia usług Platformy Elektronicznych Usług Publicznych (PeUP)", poprzez kliknięcie na przycisk po lewej stronie:

□ Oświadczam, że przeczytałem, zrozumiałem i akceptuję regulamin PeUP.

- e). Wybierz rodzaj podmiotu, dla którego skrzynka ma być założona (Osoba fizyczna lub Inny podmiot).
- f). Po prawidłowym wypełnieniu wszystkich pól, należy zatwierdzić wprowadzone dane, klikając przycisk **Dalej.**
- g). Do pola Nazwa użytkownika należy wprowadzić nazwę, która będzie loginem do naszego konta. Nazwę tę należy zapamiętać, gdyż będzie ona niezbędna do zalogowania się na stronie.
- h). Do pól Hasło i Hasło (powtórzenie) należy dwukrotnie wprowadzić to samo hasło.
  Musi się składać co najmniej z 8 znaków, (może zawierać znaki specjalne), w tym

co najmniej: 1 małej litery, 1 cyfry i 1 wielkiej litery. Zalecane jest, aby użytkownicy zmieniali swoje hasła dostępu, co 30 dni.

- i). Po prawidłowym wypełnieniu wszystkich pól, należy zatwierdzić wprowadzone dane, klikając przycisk Zakończ. Twoja skrzynka kontaktowa zostanie założona.
- j). W celu uzyskania dostępu do pełnej funkcjonalności skrzynki kontaktowej (w szczególności wysyłania i odbierania korespondencji z urzędu), konto musi zostać aktywowane. Na podany podczas rejestracji adres e-mail zostanie wysłana automatyczna wiadomość – weryfikacja adresu e-mail. Ważna jest 180 minut, po tym okresie konto będzie mogło być aktywowane tylko przez inspektora w punkcie rejestracji. Po odebraniu wiadomości należy kliknąć na znajdujący się w niej link. Wyświetli się komunikat potwierdzający adres e-mail. Można już korzystać ze skrzynki - zalogować się podając ustalone: nazwę użytkownika i hasło.

Dostęp do funkcji skrzynki kontaktowej jest możliwy tylko dla zalogowanych Użytkowników.

2. Jeżeli zapomnisz hasła - możesz je odzyskać:

#### Kliknij Odzyskaj zapomniane hasło

| Logo               | owanie |
|--------------------|--------|
| Nazwa użytkownika: |        |
| Hasło:             |        |
| Zapamiętaj mnie:   |        |
| Za                 | loguj  |
|                    |        |

Po wpisaniu nazwy użytkownika i adresu e-mail, należy kliknąć przycisk **Odzyskaj hasło**, co spowoduje automatyczne wysłanie wiadomości z hasłem na wskazany podczas rejestracji adres konta pocztowego.

Należy odebrać e-maila (w ciągu 3 godzin od podjęcia próby odzyskania hasła) i kliknąć na link podany w e-mailu. Zostanie otworzona strona - **Aktywacja skrzynki kontaktowej**. Po wprowadzeniu nowego hasła można się zalogować. Na stronie **Logowanie** należy wprowadzić **login** oraz nowe **hasło** i kliknąć przycisk **zaloguj**.

3. Do pełnego wykorzystania platformy SEKAP niezbędne jest posiadanie podpisu elektronicznego (klucz z certyfikatem kwalifikowanym lub CC SEKAP). Możesz uzyskać darmowy podpis niekwalifikowany CC SEKAP poprzez:

a). zarejestrowanie się i złożenie wniosku na stronie https://cc.sekap.pl

Po zalogowaniu się kliknij **Nowy wniosek** (menu po lewej stronie ekranu). Wypełnij pola obowiązkowe i ewentualnie dodatkowe. Po poprawnym uzupełnieniu **Złóż** wniosek.

b). lub po zalogowaniu możesz użyć automatycznej rejestracji w poleceniu Uzyskanie certyfikatu. W prawej części ekranu pokaże się formularz Rejestracja subskrybenta - (nazwa użytkownika). Dane znajdujące się w tym formularzu pobierane są z profilu osoby zalogowanej. Po uzupełnieniu pól obowiązkowych i ewentualnie dodatkowych kliknij przycisk Dalej - rejestracja zostanie zakończona lub jeśli wybrana nazwa użytkownika istnieje już w systemie, należy wybrać nową nazwę logowania i dokończyć rejestrację. Po wprowadzeniu hasła, nazwy logowania i kliknięciu przycisku Dalej rejestracja zostanie ukończona, a na stronie pojawi sie komunikat:

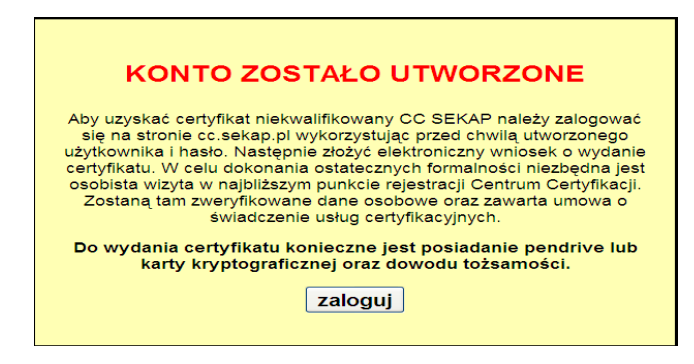

Po wypełnieniu wniosku o certyfikat istnieje konieczność jednokrotnego pojawienia się w urzędzie w punkcie rejestracji (w Urzędzie Miasta Częstochowy, ul. Waszyngtona 5, sala 110, stanowisko 12, I piętro), z dokumentem tożsamości oraz pendrive, (na który zostanie wgrany certyfikat), w celu weryfikacji użytkownika. Inspektor ds. Rejestracji w urzędzie zweryfikuje dane osobowe, wydrukuje do podpisania umowę i wniosek oraz utworzy plik z certyfikatem i parą kluczy kryptograficznych, który następnie nagra na pendrive. Procedura wydania certyfikatu trwa ok. 15 minut.

Po dopełnieniu formalności można już wysyłać wnioski do urzędu drogą elektroniczną (zapoznaj się z pkt. 4 opisywanej procedury).

# 4. Jeżeli masz założone konto na platformie SEKAP:

- a). Po kliknięciu na zakładkę Logowanie, wpisz nazwę użytkownika i hasło, następnie kliknij przycisk Zaloguj.
- b). Jeśli rejestrację przeprowadzała inna osoba niż właściciel utworzonego konta, należy zmienić hasło, zaraz po pierwszym zalogowaniu, trzeba kliknąć Zmiana hasła lub ikonkę

- c). Następnie wybierz:
  - Katalog usług » Komunikacja, drogownictwo i transport
    - dla Rejestracji pojazdu » Rejestracja pojazdu Rejestracja pojazdu,
    - dla Wyrejestrowania pojazdu » Wyrejestrowanie pojazdu
    - Wyrejestrowanie pojazdu.

Przejdź do dolnej części strony, wybierz miejscowość - Częstochowa;

- lub kliknij zakładkę Urzędy, następnie Miasta Częstochowa, wybierz z <u>Katalog usług</u> » <u>Komunikacja, drogownictwo i transport</u>
  - dla Rejestracji pojazdu » Rejestracja pojazdu Rejestracja pojazdu,
  - dla Wyrejestrowania pojazdu » Wyrejestrowanie pojazdu
  - Wyrejestrowanie pojazdu.
- d). Zapoznaj się z treścią karty.

Na dole strony jest widoczna nazwa formularza - Wniosek o rejestrację pojazdu lub Wniosek o wyrejestrowanie pojazdu. Kliknij w Operacjach na ikonkę

- e). Otworzy się formularz Wniosek o rejestrację pojazdu lub Wniosek o wyrejestrowanie pojazdu.
- f). Wypełnij wymagane pola. Po poprawnym uzupełnieniu wniosku Zapisz formularz (kliknij ikonkę 2005).
- g). Formularz zostanie zapisany w skrzynce kontaktowej w elementach Roboczych.
- h). Po kliknięciu na przycisk po lewej stronie zostanie zaznaczony wybrany formularz. Możesz go obejrzeć klikając w **Operacjach** na ikonkę **Pokaż dokument**.
- i). W tym miejscu możesz edytować, zapisać lub wydrukować wypełniony formularz.
- j). Jeżeli wszystkie dane są poprawne, kliknij na ikonę **Spakuj zaznaczone** itworząc tzw. e-paczkę, zawierającą formularz wraz z załącznikami (powstanie skompresowany plik o rozszerzeniu zip).
- k). Dokument został spakowany, należy go podpisać. Gdy pojawi się ikonka pióra 10 kliknij na nią, aby podpisać paczkę.
- 1). Po wpisaniu hasła podpisz dokument.
- m). Wyślij paczkę do urzędu drogą elektroniczną (ikonka Wyślij paczkę ). Potwierdź chęć wysłania. Paczka została wysłana do urzędu. Kopia listu znajdzie się w folderze Wysłane (pojawi się informacja, jaki dokument, kiedy i do kogo został wysłany).
- n). Otrzymasz do folderu Odebrane w skrzynce kontaktowej Urzędowe Poświadczenie
  Odbioru (UPO) dokument uznaje się za dostarczony do Urzędu. Oprócz UPO otrzymasz również informacje o wniosku.

W celu złożenia wniosku o elektroniczną rejestrację\wyrestrowanie pojazdu należy: wejść na stronę www.sekap.pl

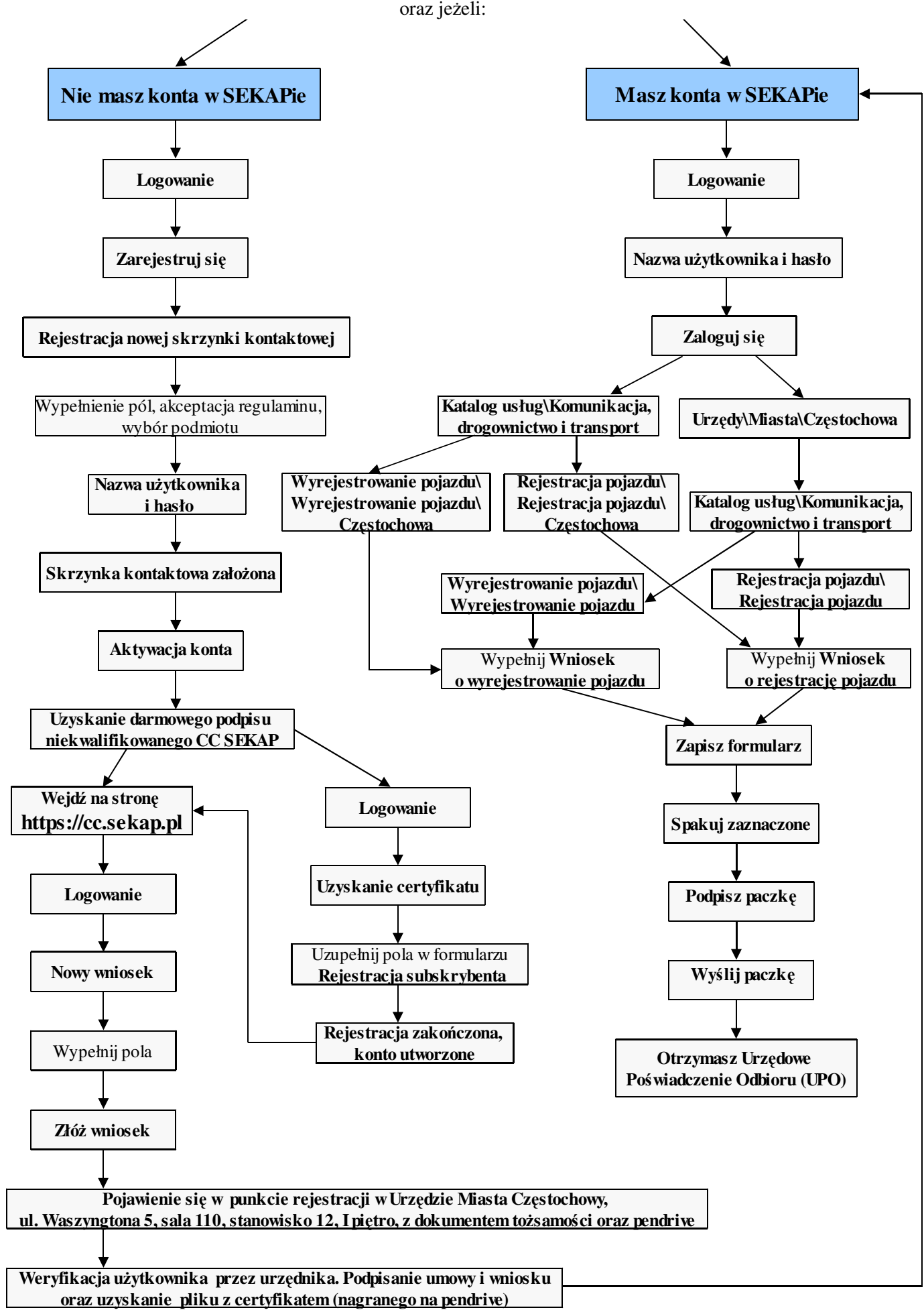

## Rejestracja pojazdów drogą elektroniczną – działania po wpłynięciu wniosku do urzędu

- **1.** E-paczka zawierająca formularz z załącznikami wpływa na adres <u>www.sekap.pl</u> gdzie weryfikowany jest podpis elektroniczny.
- 2. Dokumenty trafiają do urzędnika który dokonuje weryfikacji.
- **3.** Po pozytywnym zweryfikowaniu wniosku urzędnik wzywa właściciela drogą elektroniczną (wysyłając wezwanie na adres internetowy, z którego otrzymał wniosek) do przekazania do tego organu oryginałów wymaganych dokumentów\*, tablic (tablicy) rejestracyjnych, oraz odbioru w tym organie pozwolenia czasowego, zalegalizowanych tablic (tablicy) rejestracyjnych i nalepki kontrolnej.

Przekazanie przez właściciela pojazdu wymaganych dokumentów może być dokonane:

a) osobiście,

b) pocztą za potwierdzeniem odbioru lub przesyłką kurierską za zwrotnym pokwitowaniem odbioru, na koszt właściciela pojazdu

- **4.** Po otrzymaniu oryginałów urzędnik dokonuje rejestracji pojazdu i uzgadnia drogą elektroniczną z właścicielem pojazdu sposób przekazania oryginałów dokumentów oraz oznaczeń (pozwolenie czasowe, zalegalizowane tablice rejestracyjne, nalepkę kontrolną i decyzję o czasowej rejestracji pojazdu):
  - a) osobiście
  - b) pocztą za potwierdzeniem odbioru, na koszt właściciela,
- **5.** Urzędnik informuje interesanta drogą elektroniczną o odbiorze stałego dowodu rejestracyjnego, wzywa do zwrotu pozwolenia czasowego oraz przedstawienia polisy OC, uzgadnia sposób zwrotu oznaczeń i wydanie stałego dowodu rejestracyjnego:
  - a) interesant zwraca oznaczenia osobiście i odbiera stały dowód rejestracyjny, kartę pojazdu i podpisuje decyzje,
  - b) pocztą za potwierdzeniem odbioru, na koszt właściciela

Po otrzymaniu pozwolenia czasowego oraz polisy OC Urząd za pośrednictwem poczty wysyła interesantowi:

- stały dowód rejestracyjny
- kartę pojazdu
- decyzję o rejestracji
- polisę OC
- \* Przez wymagane dokumenty rozumie się dokumenty, o których mowa w ustawie z dnia 20.06.1997 r. Prawo o ruchu drogowym Dz. U. 108 poz. 908 z poź. zm., a także w Rozporządzeniu Ministra Infrastuktury z dnia 22.07.2002 r. w sprawie rejestracji i oznaczania pojazdów Dz. U. 186 poz. 1322 z poź. zm..

## Wyrejestrowanie pojazdu drogą elektroniczną - działania po wpłynięciu wniosku do urzędu

- **1.** E-paczka zawierająca formularz z załącznikami wpływa na adres <u>www.sekap.pl</u> gdzie weryfikowany jest podpis elektroniczny.
- 2. Dokumenty trafiają do urzędnika który dokonuje weryfikacji.
- **3.** Po pozytywnym zweryfikowaniu wniosku urzędnik wzywa właściciela drogą elektroniczną (wysyłając wezwanie na adres internetowy, z którego otrzymał wniosek) do przekazania do tego organu oryginałów wymaganych dokumentów\* oraz tablic (tablicy) rejestracyjnych (jeżeli ich dołączenie jest wymagane).

Przekazanie przez właściciela pojazdu wymaganych dokumentów może być dokonane:

a) osobiście,

b) pocztą za potwierdzeniem odbioru lub przesyłką kurierską za zwrotnym pokwitowaniem odbioru, na koszt właściciela pojazdu

- **4.** Po otrzymaniu oryginałów urzędnik dokonuje wyrejestrowania i uzgadnia drogą elektroniczną z właścicielem pojazdu sposób odbioru decyzji o wyrejestrowaniu pojazdu, a w przypadku wyrejestrowania w celu wywozu z kraju do innego niż Rzeczpospolita Polska także do odbioru unieważnionego dowodu rejestracyjnego:
  - a) osobiście
  - b) pocztą za potwierdzeniem odbioru, na koszt właściciela,
- \* Przez wymagane dokumenty rozumie się dokumenty, o których mowa w ustawie z dnia 20.06.1997 r. Prawo o ruchu drogowym Dz. U. 108 poz. 908 z poź. zm., a także w Rozporządzeniu Ministra Infrastuktury z dnia 22.07.2002 r. w sprawie rejestracji i oznaczania pojazdów Dz. U. 186 poz. 1322 z poź. zm..

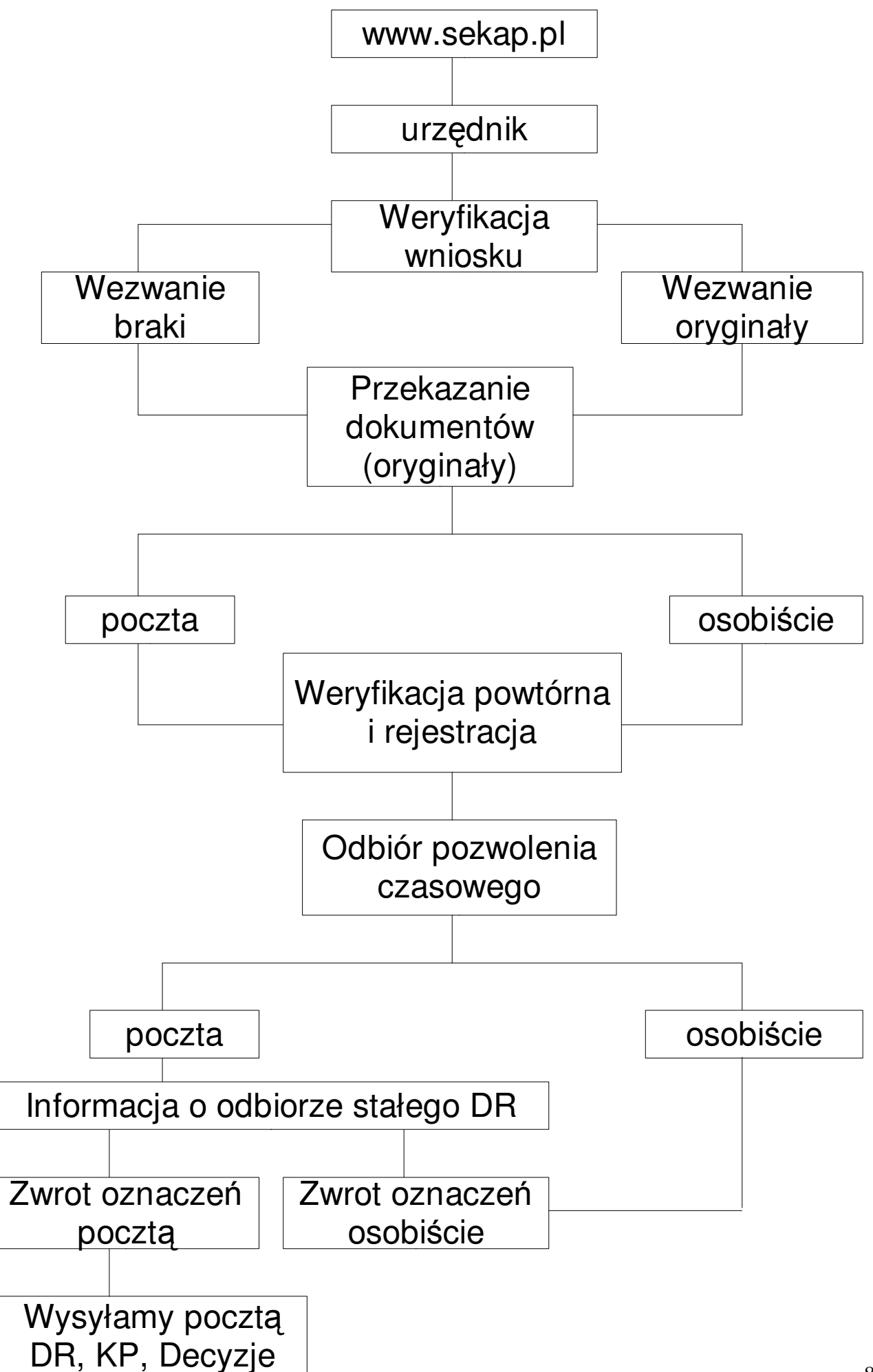